# Comprendre et configurer EAP-TLS avec un WLC et ISE

## Contenu

Introduction Conditions préalables **Conditions requises Components Used** Informations générales Flux EAP-TLS Étapes du flux EAP-TLS Configuration Contrôleur LAN sans fil Cisco ISE avec Cisco WLC Paramètres EAP-TLS Paramètres WLC sur ISE Créer un nouvel utilisateur sur ISE Certificat de confiance sur ISE **Client pour EAP-TLS** Télécharger le certificat utilisateur sur l'ordinateur client (Bureau Windows) Profil sans fil pour EAP-TLS Vérification Dépannage

# Introduction

Ce document décrit comment configurer un réseau local sans fil (WLAN) avec 802.1X et le protocole d'authentification extensible EAP-TLS

# Conditions préalables

### **Conditions requises**

Cisco vous recommande de prendre connaissance des rubriques suivantes :

- Processus d'authentification 802.1X
- Certificats

### **Components Used**

Les informations contenues dans ce document sont basées sur les versions de matériel et de

logiciel suivantes :

- WLC 3504 version 8.10
- Identity Services Engine (ISE) version 2.7

The information in this document was created from the devices in a specific lab environment. All of the devices used in this document started with a cleared (default) configuration. Si votre réseau est en ligne, assurez-vous de bien comprendre l'incidence possible des commandes.

# Informations générales

Flux EAP-TLS

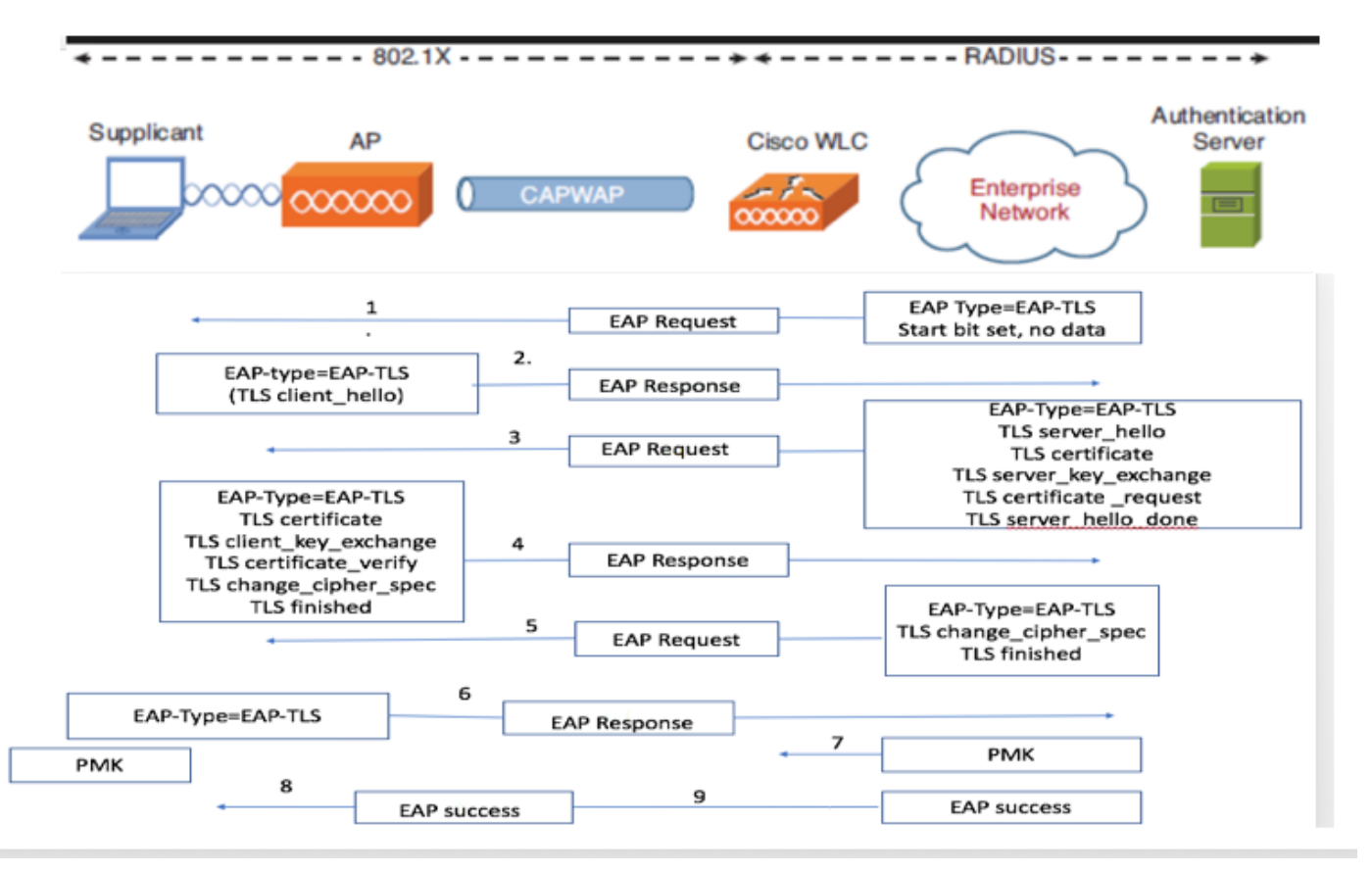

### Étapes du flux EAP-TLS

- Le client sans fil est associé au point d'accès. Le point d'accès ne permet pas au client d'envoyer des données à ce stade et envoie une demande d'authentification. Le demandeur répond alors avec une identité de réponse EAP. Le WLC communique ensuite les informations d'ID d'utilisateur au serveur d'authentification. Le serveur RADIUS répond au client avec un paquet de démarrage EAP-TLS. La conversation EAP-TLS commence à ce stade.
- 2. L'homologue renvoie une réponse EAP au serveur d'authentification qui contient un message d'échange « client\_hello », un chiffre défini sur NULL
- 3. Le serveur d'authentification répond par un paquet de demande d'accès contenant :

TLS server\_hello handshake message certificate server\_key\_exchange
certificate request
server\_hello\_done.

### 4. Le client répond par un message EAP-Response contenant :

Certificate  $\neg$  Server can validate to verify that it is trusted.

client\_key\_exchange

certificate\_verify  $\neg$  Verifies the server is trusted

change\_cipher\_spec

TLS finished

5. Une fois que le client s'est authentifié avec succès, le serveur RADIUS répond par un Accesschallenge, qui contient le message « change\_cipher\_spec » et handshake finished.

6.Quand il reçoit ceci, le client vérifie le hachage afin d'authentifier le serveur radius.

7.Une nouvelle clé de chiffrement est dérivée dynamiquement du secret pendant la connexion TLS

8/9.EAP-Success est finalement envoyé du serveur à l'authentificateur qui est ensuite transmis au demandeur.

Àce stade, le client sans fil compatible EAP-TLS peut accéder au réseau sans fil.

### Configuration

### Contrôleur LAN sans fil Cisco

Étape 1. La première étape consiste à configurer le serveur RADIUS sur le WLC Cisco. Afin d'ajouter un serveur RADIUS, naviguez vers **Security > RADIUS > Authentication**. Cliquez sur **New** comme indiqué dans l'image.

|    | cisco                                                                           | MONITOR         | WLANS O            | ONTROL         | LER              | WIREL         | LESS SI          | ECURITY  | MANAGEMEN  | NT C <u>O</u> MMA | NDS HELP |          |              | anaata |
|----|---------------------------------------------------------------------------------|-----------------|--------------------|----------------|------------------|---------------|------------------|----------|------------|-------------------|----------|----------|--------------|--------|
| 31 | ecurity                                                                         | RADIUS          | Authenticat        | tion Se        | ervers           |               |                  |          |            |                   |          |          |              |        |
|    | AAA<br>General                                                                  | Auth Ca         | alled Station ID T | ype (          | AP Nam           | e:SSII        | D                | ¥        |            |                   |          |          |              |        |
|    | Authentication Use AES Key Wrap (Designed for<br>Accounting MAC Delimiter Colon |                 | FIPS custo         | omers and      | requires a key v | wrap complian | t RADIUS server) | )        |            |                   |          |          |              |        |
|    | Auth Cached Users<br>Fallback                                                   | Framed          | I MTU              | (              | 1300             |               | •                | 5        |            |                   |          |          |              |        |
|    | Downloaded AVP<br>TACACS+                                                       | Network<br>User | Management         | Tunne<br>Proxy | Inde             | er<br>x       | Server           | Address( | Ipv4/Ipv6) |                   | Port     | IPSec    | Admin Status |        |
|    | Local Net Users                                                                 |                 |                    |                | 1                |               | 138.77.          | 0.84     |            |                   | 1812     | Disabled | Disabled     |        |
|    | MAC Filtering                                                                   |                 |                    |                | 2                |               | 138.77.          | 0.83     |            |                   | 1812     | Disabled | Disabled     |        |
|    | User Login Policies                                                             |                 |                    |                | 3                |               | 138.77.          | 97.20    |            |                   | 1812     | Disabled | Disabled     |        |
|    | AP Policies                                                                     |                 |                    |                | 4                |               | 138.77.          | 97.21    |            |                   | 1812     | Disabled | Disabled     |        |
| 1  | Password Policies                                                               |                 |                    |                | 5                | •             | 172.27.          | 1.71     |            |                   | 1812     | Disabled | Enabled      |        |
| ŀ  | Local EAP                                                                       |                 |                    |                | 6                | *             | 10.100.          | 120.41   |            |                   | 1812     | Disabled | Enabled      |        |
|    | Advanced EAP                                                                    |                 |                    |                |                  |               |                  |          |            |                   |          |          |              |        |
| Þ  | Priority Order                                                                  |                 |                    |                |                  |               |                  |          |            |                   |          |          |              |        |
| •  | Certificate                                                                     |                 |                    |                |                  |               |                  |          |            |                   |          |          |              |        |
| Þ  | Access Control Lists                                                            |                 |                    |                |                  |               |                  |          |            |                   |          |          |              |        |
| •  | Wireless Protection<br>Policies                                                 |                 |                    |                |                  |               |                  |          |            |                   |          |          |              |        |
| Þ  | Web Auth                                                                        |                 |                    |                |                  |               |                  |          |            |                   |          |          |              |        |
| Þ  | TrustSec                                                                        |                 |                    |                |                  |               |                  |          |            |                   |          |          |              |        |
|    | Local Policies                                                                  |                 |                    |                |                  |               |                  |          |            |                   |          |          |              |        |
| Þ  | Umbrella                                                                        |                 |                    |                |                  |               |                  |          |            |                   |          |          |              |        |
|    | Advanced                                                                        |                 |                    |                |                  |               |                  |          |            |                   |          |          |              |        |
|    |                                                                                 |                 |                    |                |                  |               |                  |          |            |                   |          |          |              |        |
|    |                                                                                 |                 |                    |                |                  |               |                  |          |            |                   |          |          |              |        |
| H  |                                                                                 |                 |                    |                |                  |               |                  |          |            |                   |          |          |              |        |

Étape 2. Ici, vous devez entrer l'adresse IP et le secret partagé <password> qui est utilisé afin de valider le WLC sur l'ISE. Cliquez sur **Apply** afin de continuer comme indiqué dans l'image.

| ahaha                                                                                                    |                                                                                                    |                                                                                                    |                       |                  | -                 |  | <br> | Save Configu | ration   Ping  | Logout   B | efresh |
|----------------------------------------------------------------------------------------------------|----------------------------------------------------------------------------------------------------|----------------------------------------------------------------------------------------------------|-----------------------|------------------|-------------------|--|------|--------------|----------------|------------|--------|
| cisco                                                                                                    | MONITOR WLANS CONTROLLER                                                                                                    | R WIRELESS SECURITY                                                                                                    | MANAGEMENT            | COMMANDS         | HELP              |  |      | U            | er:admin(Read) | Write) 🔒 I | Home   |
| Security                                                                                                    | RADIUS Authentication Serve                                                                                                    | ers > Edit                                                                                                    |                       |                  |                   |  |      |              | < Back         | Appl       | ily    |
| <ul> <li>AAA</li> <li>General</li> <li>RADIUS</li> <li>Authentication</li> <li>Accounting</li> <li>Authentication</li> <li>Accounting</li> <li>Authentication</li> <li>Accounting</li> <li>Databack</li> <li>DAP</li> <li>Downloaded AVP</li> <li>TACACSE</li> <li>DAP</li> <li>Local Net Users</li> <li>MAC Filtering</li> <li>Disabled Clients</li> <li>User Login Policies</li> <li>AP Policies</li> <li>Priority Order</li> <li>Certificate</li> <li>Access Control Lists</li> <li>Wireless Protection</li> <li>Policies</li> <li>Web Auth</li> <li>TrustSec</li> <li>Local Policies</li> <li>Umbrelia</li> <li>Advanced</li> </ul> | Server Index<br>Server Address(Ipv4/Ipv6)<br>Shared Secret Format<br>Confirm Shared Secret<br>Confirm Shared Secret<br>Apply Cisco ISE Default settings<br>Apply Cisco ISE Default settings<br>Port Number<br>Server Status<br>Support for CoA<br>Server Timeout<br>Network User<br>Management<br>Management<br>Management<br>Tunnel Proxy<br>Realm List<br>PAC Provisioning<br>IPSec<br>Cisco ACA | 7<br>10.106.35.67<br>ASCII ~<br>(Designed for FIPS custor<br>(Designed for FIPS custor<br>1812<br>Enabled ~<br>S seconds<br>Enable<br>S seconds<br>Enable<br>Enable<br>Enable<br>Enable<br>Enable | ners and requires a l | key wrap complia | nt RADIUS server) |  |      |              |                |            | G      |
|                                                                                                    |                                                                                                    |                                                                                                    |                       |                  | _                 |  |      |              |                |            |        |

Étape 3 : création d'un WLAN pour l'authentification RADIUS

Vous pouvez maintenant créer un nouveau WLAN et le configurer pour qu'il utilise le mode WPA entreprise, afin qu'il puisse utiliser RADIUS pour l'authentification.

Étape 4. Sélectionnez **WLANs** dans le menu principal, choisissez **Create New** et cliquez sur **Go** comme indiqué dans l'image.

| ululu<br>cisco | MONITOR WLANS CONTROLLER WIRELESS SECU        | RITY MANAGEMENT C | COMMANDS HELP                  | Saye Configuration   Ping   Logout   Refresh<br>User:admin(ReadWrite) 🔥 Home |
|----------------|-----------------------------------------------|-------------------|--------------------------------|------------------------------------------------------------------------------|
| WLANs          | WLANs                                         |                   |                                | Entries 1 - 15 of 15                                                         |
| WLANS WLANS    | Current Filter: None [Change Filter] [Clear F | liter]            | Create New Y                   | •                                                                            |
| Advanced       | WLAN ID Type Profile Name                     | WLAN SSID         | Admin Status Security Policies |                                                                              |

Étape 5. Attribuez un nom au nouveau WLAN **EAP-TLS**. Cliquez sur **Apply** afin de continuer comme indiqué dans l'image.

| սիսիս                                                      |                                    |                                                      |                     |      | Save Configuration Ping Logout Refresh |
|------------------------------------------------------------|------------------------------------|------------------------------------------------------|---------------------|------|----------------------------------------|
| cisco                                                      | MONITOR WLANS                      | CONTROLLER WIRELESS SECURITY                         | MANAGEMENT COMMANDS | HELP | User:admin(ReadWrite) 🔒 Home           |
| WLANs                                                      | WLANs > New                        |                                                      |                     |      | < Back Apply                           |
| <ul> <li>WLANS</li> <li>WLANS</li> <li>Advanced</li> </ul> | Type<br>Profile Name<br>SSID<br>ID | WLAN     V       EAP-TLS       EAP-TLS       3     V |                     |      |                                        |

Étape 6. Cliquez sur **General** et vérifiez que le statut est **Enabled**. Les stratégies de sécurité par défaut sont l'authentification 802.1X et WPA2, comme illustré dans l'image.

| ահանո       |                                 |                                                                                                    | Save Configuration Ping Logout Refresh |
|-------------|---------------------------------|----------------------------------------------------------------------------------------------------|----------------------------------------|
| CISCO       | MONITOR WLANS CON               | TROLLER WIRELESS SECURITY MANAGEMENT COMMANDS HELP                                                      | User:admin(ReadWrite) 🕴 Home           |
| WLANs       | WLANs > Edit 'EAP-              | rLS'                                                                                                    | < Back Apply                           |
| WLANs WLANs | General Security                | QoS Policy-Mapping Advanced                                                                             |                                        |
| Advanced    | Profile Name                    | EAP-TLS                                                                                                 |                                        |
|             | Туре                            | WLAN                                                                                                    |                                        |
|             | SSID                            | EAP-TLS                                                                                                 |                                        |
|             | Status                          | Enabled                                                                                                 |                                        |
| 1           | Security Policies               | [WPA2][Auth(802.1X)]<br>(Modifications done under security tab will appear after applying the changes.) |                                        |
|             | Radio Policy                    | All v                                                                                                   |                                        |
|             | Interface/Interface<br>Group(G) | (management v)                                                                                          |                                        |
|             | Multicast Vlan Feature          | Enabled                                                                                                 |                                        |
|             | Broadcast SSID                  | C Enabled                                                                                               |                                        |
|             | NAS-ID                          | none                                                                                                    |                                        |
|             | 11ax Status                     | C Enabled                                                                                               |                                        |
|             | Lobby Admin Access              |                                                                                                    |                                        |

Étape 7. À présent, accédez à **Security > AAA Servers** tab, sélectionnez le serveur RADIUS que vous venez de configurer et comme indiqué dans l'image.

| սիսիս          |                                                      |                                                                                                    |                                        |                          |  | Save Co | nfiguration Ping Logout Refre | sh |
|----------------|------------------------------------------------------|----------------------------------------------------------------------------------------------------|----------------------------------------|--------------------------|--|---------|-------------------------------|----|
| cisco          | MONITOR WL                                           | ANS CONTROLLER WIRELE                                                                                   | SS SECURITY MANAGEMEN                  | t commands help          |  |         | User:admin(ReadWrite) 🔒 Hon   | ne |
| WLANs          | WLANs > Edi                                          | t 'EAP-TLS'                                                                                             |                                        |                          |  |         | < Back Apply                  |    |
| WLANs<br>WLANs | General                                              | Security QoS Policy-                                                                                    | Mapping Advanced                       |                          |  |         |                               |    |
| Advanced       | Layer 2                                              | Layer 3 AAA Servers                                                                                     |                                        |                          |  |         |                               |    |
| 1              | Select AAA s<br>RADIUS Sen<br>RADIUS S<br>Apply Cisc | ervers below to override use o<br>vers<br>erver Overwrite interface Enat<br>o ISE Default Settings Enat | f default servers on this WLAN<br>vied |                          |  |         |                               |    |
|                | Server 1                                             | Authentication Servers<br>Enabled<br>IP-10.106.35.67. Port:1812                                         | Accounting Servers                     | EAP Parameters<br>Enable |  |         |                               |    |
|                | Server 2                                             | None                                                                                                    | None v                                 |                          |  |         |                               |    |
|                | Server 3                                             | None v                                                                                                  | None v                                 |                          |  |         |                               |    |
|                | Server 4                                             | None v                                                                                                  | None v                                 |                          |  |         |                               |    |
|                | Server 5                                             | None v                                                                                                  | None v                                 |                          |  |         |                               |    |
|                | Server 6                                             | None                                                                                                    | None v                                 |                          |  |         |                               |    |
|                |                                                      | Authorization ACA Server                                                                                | Enabled                                |                          |  |         |                               |    |
|                | Server                                               | None v                                                                                                  | None v                                 |                          |  |         |                               |    |

**Note**: Il est conseillé de vérifier que vous pouvez atteindre le serveur RADIUS à partir du WLC avant de continuer. RADIUS utilise le port UDP 1812 (pour l'authentification). Vous devez donc vous assurer que ce trafic n'est bloqué nulle part sur le réseau.

### ISE avec Cisco WLC

### Paramètres EAP-TLS

Pour créer la stratégie, vous devez créer la liste de protocoles autorisés à utiliser dans notre stratégie. Comme une stratégie dot1x est écrite, spécifiez le type EAP autorisé en fonction de la configuration de la stratégie.

Si vous utilisez la valeur par défaut, vous autorisez la plupart des types EAP pour l'authentification qui ne sont pas préférés si vous devez verrouiller l'accès à un type EAP spécifique.

Étape 1. Accédez à Policy > Policy Elements > Results > Authentication > Allowed Protocols et cliquez sur Add comme indiqué dans l'image.

| dentity Services Engine                | ome                                                                                                    | Policy      Administration      Work Centers |  |  |  |  |  |  |
|----------------------------------------|----------------------------------------------------------------------------------------------------|----------------------------------------------|--|--|--|--|--|--|
| Authentication Authorization Profiling | Posture Client Provisioning   Policy E                                                                                | Ilements                                     |  |  |  |  |  |  |
| Dictionaries                           |                                                                                                    |                                              |  |  |  |  |  |  |
| 0                                      |                                                                                                    |                                              |  |  |  |  |  |  |
| ✓ Authentication                       | Allowed Protocols Services<br>For Policy Export go to Administration > System > Backup & Restore > Policy Export Page |                                              |  |  |  |  |  |  |
| Allowed Protocols                      |                                                                                                    |                                              |  |  |  |  |  |  |
| Authorization                          | / Edit - Add L Duplicate X Delete                                                                                     | X Delete                                     |  |  |  |  |  |  |
|                                        | Service Name                                                                                                    | scription                                    |  |  |  |  |  |  |
| Profiling                              | Default Network Access De                                                                                             | Default Allowed Protocol Service             |  |  |  |  |  |  |
| ▶ Posture                              |                                                                                                    |                                              |  |  |  |  |  |  |
| Client Provisioning                    |                                                                                                    |                                              |  |  |  |  |  |  |

Étape 2. Dans cette liste de protocoles autorisés, vous pouvez entrer le nom de la liste. Dans ce cas, la case **Allow EAP-TLS** est cochée et les autres cases sont décochées comme illustré dans l'image.

| dentity Services Engine            | Home → Co                      | ontext Visibility     | Operations            | Policy        | Administration              | Work Centers                       |
|------------------------------------|--------------------------------|-----------------------|-----------------------|---------------|-----------------------------|------------------------------------|
| Authentication Authorization Profi | ing Posture (                  | Client Provisioning   |                       |               |                             |                                    |
| Dictionaries Conditions - Resul    | s                              |                       |                       |               |                             |                                    |
| G                                  | Allowed Protoc                 | ole Convisoe List > 1 | New Allowed Proto     | ole Comio     |                             |                                    |
| - Authentication                   | Allowed Protoc                 | otocols               | New Allowed Proto     | JUS Service   | 5                           |                                    |
| Allowed Protocols                  | Name                           | EAP-TLS               |                       |               |                             |                                    |
| Authorization                      | Description                    |                       |                       |               | 1                           |                                    |
| ▶ Profiling                        |                                |                       |                       |               | 2                           |                                    |
| ► Posture                          | <ul> <li>Allowed Pr</li> </ul> | otocols               |                       |               |                             |                                    |
| Client Provisioning                | Auth                           | nentication Bypass    | 6                     |               |                             |                                    |
|                                    |                                | Process Host Look     | (i) au                |               |                             |                                    |
|                                    | Auth                           | nentication Protoc    | ols                   |               |                             |                                    |
|                                    |                                | Allow PAP/ASCII       |                       |               |                             |                                    |
|                                    |                                | Allow CHAP            |                       |               |                             |                                    |
|                                    |                                | Allow MS-CHAPv1       |                       |               |                             |                                    |
|                                    |                                | Allow MS-CHAPv2       |                       |               |                             |                                    |
|                                    |                                | Allow EAP-MD5         |                       |               |                             |                                    |
|                                    | ▼ 🗹                            | Allow EAP-TLS         |                       |               |                             |                                    |
|                                    |                                | Allow Authe           | ntication of expired  | certificates  | to allow certificate rer    | newal in Authorization Policy (i)  |
|                                    |                                | Enable Stat           | eless Session Resu    | me            |                             |                                    |
|                                    |                                | Session tick          | time to 2             |               | Hours                       |                                    |
|                                    |                                | live<br>Broactive of  | accion ticket undate  | uill ecour o  | flor 10 % of Tin            | no To Live has evoired             |
|                                    | _                              | Floaduve se           | ession licket update  | will occur a  | 10 % 01 11                  | ne to Live has expired             |
|                                    |                                | Allow LEAP            |                       |               |                             |                                    |
|                                    | <b>-</b> □                     | Allow PEAP            |                       |               |                             |                                    |
|                                    |                                | PEAP Inner Meti       | nods                  |               |                             |                                    |
|                                    |                                | Allow EAP-I           | MS-CHAPv2             |               |                             |                                    |
|                                    |                                | Allow I               | Password Change       | Retries 1     | (Valid Range 0 to 3         | 3)                                 |
|                                    |                                | Allow EAP-            | GTC                   |               |                             |                                    |
|                                    |                                | Allow I               | Password Change       | Retries 1     | (Valid Range 0 to 3         | 3)                                 |
|                                    |                                | Allow EAP-            | TLS                   |               |                             |                                    |
|                                    |                                | Allow                 | Authentication of exp | ired certific | ates to allow certification | te renewal in Authorization Policy |
|                                    |                                | Require cry           | ptobinding TLV 👔      |               |                             |                                    |

### Paramètres WLC sur ISE

Étape 1. Ouvrez la console ISE et accédez à **Administration > Network Resources > Network Devices > Add** comme indiqué dans l'image.

| deale Identity Services Engine                                                                                                    | Home + Control Visibility + Operations + Policy +Admit                                                                                                    | Interfeor  Work Centers              |           | Lixense Warning 🔺 🔍 😐 🔿                                                     |  |  |  |  |
|----------------------------------------------------------------------------------------------------|----------------------------------------------------------------------------------------------------|--------------------------------------|-----------|-----------------------------------------------------------------------------|--|--|--|--|
| Oysten + Identity Management     Network Devices     Network Devices                                                                                                    | Network Resources      + Device Potal Management prOrid Services                                                                                                    | Feed Service      Threat Centric NAC |           | Click here to ds wireless setup and visibility setup Do not show this again |  |  |  |  |
| THERE YES AND A REAL YES AND A REAL YES AND A |                                                                                                    |                                      |           |                                                                             |  |  |  |  |
| Network devices                                                                                                    | Network Devices                                                                                                    |                                      |           |                                                                             |  |  |  |  |
| Default Device                                                                                                    |                                                                                                    |                                      |           | Seaced 0   Tabel 2 🔮 쯝 🖕                                                    |  |  |  |  |
| Device Security Settings                                                                                                    | Note:         Note:         Note: <th< td=""><td>Stor Al 🔹 😼</td></th<> | Stor Al 🔹 😼                          |           |                                                                             |  |  |  |  |
|                                                                                                    | Name a IP/Hask Profile Name                                                                                                    | Location Type                        | Desigtion |                                                                             |  |  |  |  |

Étape 2. Entrez les valeurs indiquées dans l'image.

| cisco Identity Services Engine | Home      Context Visibility      Operations      Policy      Administration      Work Centers                                    |          |
|--------------------------------|----------------------------------------------------------------------------------------------------|----------|
| System      Identity Manageme  | Network Resources      Device Portal Management pxGrid Services      Feed Service      Threat Centric NAC                         | Click be |
| ▼Network Devices Network De    | vice Groups Network Device Profiles External RADIUS Servers RADIUS Server Sequences NAC Managers External MDM + Location Services | Olive He |
|                                | •                                                                                                    |          |
| Network Devices                | Natwork Davices List > New Network Device                                                                                         |          |
| Default Device                 | t Name Revealed                                                                                                    |          |
| Device Security Settings       |                                                                                                    |          |
|                                | Cesarijum                                                                                                    |          |
|                                | IP Address + *IP: 10.106.35.67 / 32                                                                                               |          |
|                                |                                                                                                    |          |
|                                |                                                                                                    |          |
|                                | * Device Profile deficience + (P)                                                                                                 |          |
|                                |                                                                                                    |          |
|                                | Model Name T                                                                                                    |          |
|                                | Software Version                                                                                                    |          |
|                                | * Network Device Group                                                                                                    | [        |
|                                |                                                                                                    |          |
|                                | Location All Locations Set To Default                                                                                             |          |
|                                | IPSEC Is IPSEC Device O Set To Default                                                                                            |          |
|                                | Device Type All Device Types 📀 Set To Default                                                                                     |          |
|                                |                                                                                                    |          |
|                                | RADIUS Authentication Settings                                                                                                    |          |
|                                |                                                                                                    |          |
|                                | RADIUS UDP Settings                                                                                                    |          |
|                                | Protocol RADIUS                                                                                                    |          |
|                                | * Shared Secret Show                                                                                                    |          |
|                                | Use Second Shared Secret 🗌 @                                                                                                    |          |
|                                | Show                                                                                                    |          |
|                                | CoA Port Set To Default                                                                                                    |          |
|                                | RADIUS DTLS Settings @                                                                                                    |          |
|                                |                                                                                                    |          |

### Créer un nouvel utilisateur sur ISE

Étape 1. Accédez à **Administration > Identity Management > Identities > Users > Add** comme indiqué dans l'image.

| 승규는 Identity Services Engine       | Norme + Control Voldally + Connections + Falsy + Approximations + Wark Contents                                                                                                    | License Warning 🛦 🔍 🔍 🔘                                                        |  |  |  |  |  |  |  |  |  |  |
|------------------------------------|----------------------------------------------------------------------------------------------------|--------------------------------------------------------------------------------|--|--|--|--|--|--|--|--|--|--|
| + System  + Identity Management    | Nithouth Resources  Device Portal Management  public Service  + Feed Service  + Thread Centric NAC                                                                                                    | Click here to do wineless setup and visibility setup Do not show this equin. X |  |  |  |  |  |  |  |  |  |  |
| Identifies Oroups External Ident   | etities Groups Enternal identity Sources I electrica + Settings                                                                                                    |                                                                                |  |  |  |  |  |  |  |  |  |  |
| 0                                  | Reference Learners                                                                                                    |                                                                                |  |  |  |  |  |  |  |  |  |  |
| Users                              | INCLUSION OF A CONTRACT OF A CONTRACT OF | Delener I   Trar I 👙 🏭 🔒                                                       |  |  |  |  |  |  |  |  |  |  |
| Latest Manual Network Scan Results | / bit - spådd                                                                                                    | thew Al * 75                                                                   |  |  |  |  |  |  |  |  |  |  |
|                                    | Status Name   Description Prist Name Enal Address User Identity Groups Admin                                                                                                    |                                                                                |  |  |  |  |  |  |  |  |  |  |

Étape 2. Entrez les informations comme indiqué dans l'image.

| dentity Services          | s Engine          | Home                          | d Visibility  | Operations         | Policy   | ▼ Admi     | inistration | • Work Cen  | ters              |
|---------------------------|-------------------|-------------------------------|---------------|--------------------|----------|------------|-------------|-------------|-------------------|
| ► System - Identity N     | lanagement +      | Network Resources             | Device        | Portal Management  | pxGrid S | Services   | Feed Ser    | vice + Thre | at Centric NAC    |
| ◄ Identities Groups       | External Identity | Sources Identity              | Source Sequ   | uences • Settings  |          |            |             |             |                   |
|                           | G                 |                               |               |                    |          |            |             |             |                   |
| Users                     |                   | Network Access L              | sers List > N | lew Network Access | User     |            |             |             |                   |
| Latest Manual Network Sca | an Results        | ▼ Network A                   | cess user     |                    |          |            |             |             | _                 |
|                           |                   | * Name bha                    | ti            |                    |          |            |             |             |                   |
|                           |                   | Status 🔽                      | Enabled 👻     | ]                  |          |            |             |             |                   |
|                           |                   | Email 🦳                       |               |                    |          |            |             |             |                   |
|                           |                   | ▼ Password                    | s             |                    |          |            |             |             |                   |
|                           |                   | Password Tv                   | e: Intern     | al Users           | Ŧ        |            |             |             |                   |
|                           |                   |                               | Passw         | rord               |          | Re-Enter I | Password    |             |                   |
|                           |                   | * Login Pass                  | word          |                    |          |            |             |             | Generate Password |
|                           |                   | Enable Pase                   | word          |                    |          | [          | -           |             | Generate Password |
|                           |                   | Endble Fass                   |               |                    |          |            |             |             | Generate Password |
|                           |                   | ▼ User Info                   | mation        |                    |          |            |             |             |                   |
|                           |                   | First Name                    | +I            |                    |          |            |             |             |                   |
|                           |                   | Last Name                     | 17 k = 4?     |                    |          |            |             |             |                   |
|                           |                   |                               |               |                    |          |            |             |             |                   |
|                           |                   | <ul> <li>Account C</li> </ul> | ptions        |                    |          |            |             |             |                   |
|                           |                   |                               | Descr         | ription            |          |            |             |             |                   |
|                           |                   | Change pass                   | word on next  | t login 🛛          |          |            |             |             |                   |
|                           |                   |                               |               |                    |          |            |             |             |                   |
|                           |                   | ▼ Account C                   | isable Poli   | су                 |          |            |             |             |                   |
|                           |                   | Disable                       | account if da | te exceeds 2018-0  | 2-17     |            | (УУУ)       | /-mm-dd)    |                   |
|                           |                   | ▼ User Grou                   | ps            |                    |          |            |             |             |                   |
|                           |                   | Select an ite                 | m             | <b>o</b> - 4       | F        |            |             |             |                   |
|                           |                   | Submit                        | ncel          |                    |          |            |             |             |                   |
|                           |                   | Subjut                        | incer         |                    |          |            |             |             |                   |
|                           |                   |                               |               |                    |          |            |             |             |                   |

### Certificat de confiance sur ISE

# Étape 1. Accédez à Administration > System > Certificates > Certificate Management > Trusted certificates.

Cliquez sur **Import** afin d'importer un certificat vers ISE. Une fois que vous avez ajouté un WLC et créé un utilisateur sur ISE, vous devez faire la partie la plus importante de EAP-TLS qui est de faire confiance au certificat sur ISE. Pour cela, nous devons générer de la RSE.

Étape 2. Accédez à Administration > Certificates > Certificate Signing Requests > Generate Certificate Signing Requests (CSR) comme indiqué dans l'image.

| diale i    | dentity Services Engine                 | Home + Context Vi        | Isibility + Operations + I        | Policy + Administration + W               | fork Centers              |                    |                     |                    |                               | License Warning 🔺                 | ् (            | 0           | ٥      |
|------------|-----------------------------------------|--------------------------|-----------------------------------|-------------------------------------------|---------------------------|--------------------|---------------------|--------------------|-------------------------------|-----------------------------------|----------------|-------------|--------|
| ▼ Syster   | <ul> <li>Identity Management</li> </ul> | Network Resources        | Device Portal Management p        | xGrid Services → Feed Service             | Threat Centric NAC        |                    |                     |                    |                               |                                   |                |             |        |
| Deploym    | ient Licensing - Certi                  | cates + Logging + Main   | itenance Upgrade + Backup         | & Restore + Admin Access + 2              | Settings                  |                    |                     |                    |                               |                                   |                |             |        |
|            |                                         | 0                        |                                   |                                           |                           |                    |                     |                    |                               |                                   |                |             |        |
|            | ate Management                          | Certificate Signin       | g Requests                        |                                           |                           |                    |                     |                    |                               |                                   |                |             |        |
| System     | Certificates                            | Generate Certificate S   | Signing Requests (CSR)            |                                           |                           |                    |                     |                    |                               |                                   |                |             |        |
| Trustee    | l Certificates                          | A Certificate Signing R  | Requests (CSRs) must be sent to a | and signed by an external authority. O    | Click "export" to downloa | ad one or more CSR | is so that they may | be signed by an ex | xtemal authority. After a rec | quest has been signed, click "bin | i" to bind the | e request t | lo the |
| OCSP       | Client Profile                          | signed del tindate issue | ed by that autionity. Once a Gord | s bound, it will be removed indiri dits i | liet.                     |                    |                     |                    |                               |                                   |                |             |        |
| Certific   | ate Signing Requests                    | PView 🕞 Export           | X Delete Bind Certificate         |                                           |                           |                    |                     |                    |                               | Show All                          |                | 7           | 8      |
| Certific   | ate Periodic Check Setti                | Friendly Name            |                                   | Certificate Subject                       | Key Length                | Portal group tag   | Timestamp           |                    | Host                          |                                   |                |             |        |
| + Certific | ate Authority                           |                          |                                   |                                           |                           | No data avai       | lable               |                    |                               |                                   |                |             |        |

Étape 3. Afin de générer CSR, naviguez vers **Usage** et à partir du **ou des certificats sont utilisés pour les** options déroulantes sélectionnez **EAP Authentication** comme indiqué dans l'image.

| cisco Identity Services Engine     | Home                                                                                                    | tions + Policy + Administr                                                   | tion   Work Centers                            |                                       | License Warning 🔺 | ् | 9 0 | - Ö |
|------------------------------------|----------------------------------------------------------------------------------------------------|------------------------------------------------------------------------------|------------------------------------------------|---------------------------------------|-------------------|---|-----|-----|
| ▼ System → Identity Management     | Network Resources     Device Portal Man                                                                                                    | agement pxGrid Services + Fe                                                 | ed Service + Threat Centric NAC                |                                       |                   |   |     |     |
| Deployment Licensing - Certificate | is → Logging → Maintenance Upgrade                                                                                                    | + Backup & Restore + Admir                                                   | Access + Settings                              |                                       |                   |   |     |     |
| 0                                  |                                                                                                    |                                                                              |                                                |                                       |                   |   |     |     |
| - Certificate Management           | Certificate Signing Request                                                                                                    |                                                                              |                                                |                                       |                   |   |     |     |
| System Certificates                | Certificate types will require different e                                                                                                    | extended key usages. The list below                                          | outlines which extended key usages are requi   | ed for each certificate type:         |                   |   |     |     |
| To start Cartificates              | ISE Identity Certificates:                                                                                                    |                                                                              |                                                |                                       |                   |   |     |     |
| OCSD Client Broßie                 | <ul> <li>Multi-Use (Admin, EAP, Portal<br/>Admin - Server Authentication</li> </ul>                                                                                                    | , pxGrid) - Client and Server Authent                                        | cation                                         |                                       |                   |   |     |     |
| Cartificate Signian Requeste       | EAP Authentication - Server A                                                                                                    | uthentication                                                                |                                                |                                       |                   |   |     |     |
| Certificate Deriver Chark Setti    | <ul> <li>DTLS Authentication - Server .</li> <li>Portal - Server Authentication</li> </ul>                                                                                                    | Authentication                                                               |                                                |                                       |                   |   |     |     |
| Contrate Period Coneta Sett        | <ul> <li>pxGrid - Client and Server Aut</li> </ul>                                                                                                    | hentication                                                                  |                                                |                                       |                   |   |     |     |
| Certificate Authority              | <ul> <li>SAML - SAML Signing Certific</li> </ul>                                                                                                    | ate                                                                          |                                                |                                       |                   |   |     |     |
| )                                  | ISE Certificate Authority Certificate                                                                                                    | s:                                                                           |                                                |                                       |                   |   |     |     |
|                                    | <ul> <li>ISE Root CA - This is not a signification of the second second sec</li></ul> | ning request, but an ability to genera<br>an Intermediate CA Sicning Request | te a brand new Root CA certificate for the ISE | CA functionality.                     |                   |   |     |     |
|                                    | Renew ISE OCSP Responder                                                                                                    | Certificates - This is not a signing re                                      | quest, but an ability to renew the OCSP respo  | der certificate that is signed by the |                   |   |     |     |
|                                    | ISE Root CAUSE Intermediate                                                                                                    | CA.                                                                          |                                                |                                       |                   |   |     |     |
|                                    | Usage                                                                                                    |                                                                              | _                                              |                                       |                   |   |     |     |
|                                    | Certificate(s) will be used for EAP                                                                                                    | Authentication                                                               |                                                |                                       |                   |   |     |     |
|                                    | Allow Wildcard Certificates                                                                                                    | )                                                                            |                                                |                                       |                   |   |     |     |
|                                    | Node (=)                                                                                                    |                                                                              |                                                |                                       |                   |   |     |     |
|                                    | Generate CSR's for these Nodes:                                                                                                    |                                                                              |                                                |                                       |                   |   |     |     |
|                                    |                                                                                                    |                                                                              |                                                |                                       |                   |   |     |     |
|                                    | Node                                                                                                    | CSR Friendly                                                                 | Name                                           |                                       |                   |   |     |     |
|                                    | ✓ labise                                                                                                    | labise#EAP A                                                                 | uthentication                                  |                                       |                   |   |     |     |
|                                    |                                                                                                    |                                                                              |                                                |                                       |                   |   |     |     |

Étape 4. Le CSR généré sur ISE peut être affiché. Cliquez sur View comme indiqué dans l'image.

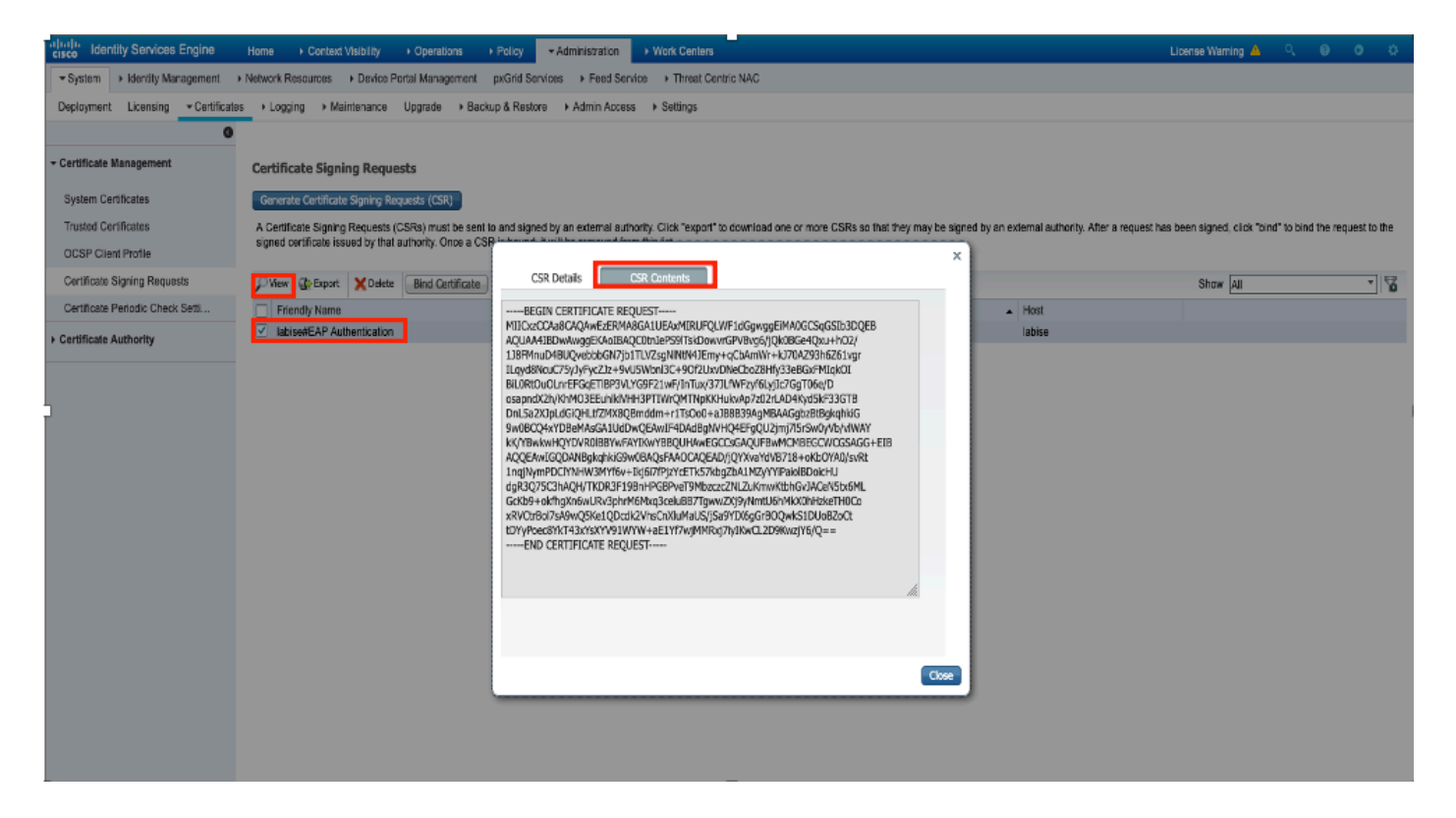

Étape 5. Une fois la CSR générée, recherchez le serveur AC et cliquez sur **Request a certificate** (**Demander un certificat)** comme indiqué dans l'image :

### Microsoft Active Directory Certificate Services - fixer-WIN-97Q5HOKP9IG-CA

Welcome

Use this Web site to request a certificate for your Web browser, e-mail client, or other program. By using a certificate, you can verify your identity to people you communicate with over the Web, sign and encrypt messages, and, depending upon the type of certificate you request, perform other security tasks.

You can also use this Web site to download a certificate authority (CA) certificate, certificate chain, or certificate revocation list (CRL), or to view the status of a pending request.

For more information about Active Directory Certificate Services, see Active Directory Certificate Services Documentation.

Select a task: Request a certificate

View the status of a pending certificate request Download a CA certificate, certificate chain, or CRL

Étape 6. Une fois que vous avez demandé un certificat, vous obtenez les options **User Certificate** et **advanced certificate request**, cliquez sur **advanced certificate request** comme indiqué dans l'image.

Microsoft Active Directory Certificate Services -- fixer-WIN-97Q5HOKP9IG-CA

### Request a Certificate

### Select the certificate type:

User Certificate

Or, submit an advanced certificate request

Étape 7. Collez le CSR généré dans la **demande de certificat codé en base 64**. À partir du **modèle de certificat :** , choisissez **Web Server** et cliquez sur **Submit**, comme illustré dans l'image.

| Microsoft Active Director | y Certificate Services f | fixer-WIN-97Q5HOKP9IG-C/ |
|---------------------------|--------------------------|--------------------------|
|---------------------------|--------------------------|--------------------------|

#### Submit a Certificate Request or Renewal Request

To submit a saved request to the CA, paste a base-64-encoded CMC or PKCS #10 certificate request or PKCS #7 renewal request generated by an external source (such as a Web server) in the Saved Request box.

|   | Saved Request:                                                                |            |     |
|---|-------------------------------------------------------------------------------|------------|-----|
| ) | Base-64-encoded<br>certificate request<br>(CMC or<br>PKCS #10 or<br>PKCS #7): |            | 11. |
|   | Certificate Templa                                                            | ate:       |     |
|   | [                                                                             | Web Server |     |
|   | Additional Attribu                                                            | ites:      | _   |
|   | Attributes:                                                                   | li.        |     |
|   |                                                                               | Submit >   | ]   |

Étape 8. Une fois que vous cliquez sur **Submit**, vous obtenez l'option pour sélectionner le type de certificat, sélectionnez **Base-64 encoded** et cliquez sur **Download certificate chain** comme indiqué dans l'image.

| Microsoft Active Directory Certificate Services fixer-WIN-97Q5HOKP9IG-CA |  |  |  |  |  |  |  |  |  |
|--------------------------------------------------------------------------|--|--|--|--|--|--|--|--|--|
| Certificate Issued                                                       |  |  |  |  |  |  |  |  |  |
| The certificate you requested was issued to you.                         |  |  |  |  |  |  |  |  |  |
| DER encoded or Base 64 encoded                                           |  |  |  |  |  |  |  |  |  |
| Download certificate                                                     |  |  |  |  |  |  |  |  |  |
| Download certificate chain                                               |  |  |  |  |  |  |  |  |  |

Étape 9. Le téléchargement du certificat est terminé pour le serveur ISE. Vous pouvez extraire le certificat, qui contient deux certificats, un certificat racine et un certificat intermédiaire. Le certificat racine peut être importé sous Administration > Certificates > Trusted certificates > Import comme indiqué dans les images.

| dentity Services Engine             | Home + Context Visibility + Operations + Policy | - Administrat   | on   Work Centers         |               |           |           | Lic                       | cense Warning 🔺 🔍           | 0 0                 | • |
|-------------------------------------|-------------------------------------------------|-----------------|---------------------------|---------------|-----------|-----------|---------------------------|-----------------------------|---------------------|---|
| System      Identity Management     | Network Resources                               | d Services + Fe | ed Service + Threat Centr | tic NAC       |           | Cic       | chere to do wireless setu | p and visibility setup Do n | ot show this again. | × |
| Deployment Licensing - Certificates | Logging → Maintenance Upgrade → Backup & F      | testore + Admin | Access + Settings         |               |           |           |                           |                             |                     |   |
| 0                                   |                                                 |                 |                           |               |           |           |                           |                             |                     |   |
| Certificate Management              | Trusted Certificates                            |                 |                           |               |           |           |                           |                             |                     | _ |
| System Certificates                 | / Edit -Import Export X Delete View             |                 |                           |               |           |           |                           | Show All                    | * <b>*</b>          | ő |
| Trusted Certificates                | Friendly Name                                   | Status          | Trusted For               | Serial Number | Issued To | Issued By | Valid From                | Expiration Date             |                     |   |

| Identity Services Engine          | Home   Context Visibility   Operations   Policy   Administration   Work Centers                            |              |
|-----------------------------------|----------------------------------------------------------------------------------------------------|--------------|
| ▼ System → Identity Management    | Network Resources     Device Portal Management     pxGrid Services     Feed Service     Threat Centric NAC |              |
| Deployment Licensing - Certificat | as > Logging > Maintenance Upgrade > Backup & Restore > Admin Access > Settings                            |              |
| Certificate Management            | Import a new Certificate into the Certificate Store                                                        |              |
| System Certificates               |                                                                                                    | _            |
| Trusted Certificates              | Friendly Name EAP-TLS                                                                                      | ( <b>i</b> ) |
| OCSP Client Profile               | Trusted For: (j)                                                                                           |              |
| Certificate Signing Requests      | ✓ Trust for authentication within ISE                                                                      |              |
| Certificate Periodic Check Setti  | Trust for client authentication and Syslog                                                                 |              |
| Certificate Authority             | Trust for authentication of Cisco Services                                                                 |              |
|                                   | Validate Certificate Extensions                                                                            |              |
|                                   | Description                                                                                                |              |
|                                   | Submit Cancel                                                                                              |              |

Étape 10. Une fois que vous avez cliqué sur **Submit**, le certificat est ajouté à la liste des certificats de confiance. En outre, le certificat intermédiaire est nécessaire pour établir une liaison avec CSR, comme illustré dans l'image.

| dentity Services Engine            | Home   Context Visibility   Operations   Poli                | cy Administration + Work C                | Centers                              |                                              | License Warning 🔺 🔍 😑 💿 🔿                                                           |
|------------------------------------|--------------------------------------------------------------|-------------------------------------------|--------------------------------------|----------------------------------------------|-------------------------------------------------------------------------------------|
| System      Identity Management    | Network Resources     Device Portal Management     pxG       | ind Services + Feed Service + T           | hreat Centric NAC                    |                                              | Clink have to do wirelass sature and visibility sature Do not show this again       |
| Deployment Licensing - Certificate | es + Logging + Maintenance Upgrade + Backup &                | Restore + Admin Access + Sett             | ings                                 |                                              |                                                                                     |
| 0                                  |                                                              |                                           |                                      |                                              |                                                                                     |
| - Certificate Management           | Certificate Signing Requests                                 |                                           |                                      |                                              |                                                                                     |
| System Certificates                | Generate Certificate Signing Requests (CSR)                  |                                           |                                      |                                              |                                                                                     |
| Trusted Certificates               | A Certificate Signing Requests (CSRs) must be sent to an     | d signed by an external authority. Click  | "export" to download one or more CSF | is so that they may be signed by an external | authority. After a request has been signed, click "bind" to bind the request to the |
| OCSP Client Profile                | signed certificate issued by that authority. Once a CSR is i | bound, it will be removed from this list. |                                      |                                              |                                                                                     |
| Certificate Signing Requests       | PView Export X Delete Bind Certificate                       |                                           |                                      |                                              | Show All 🔻 😽                                                                        |
| Certificate Periodic Check Setti   | Friendly Name                                                | Certificate Subject                       | Key Length Portal group tag          | Timestamp 🔺 Host                             | 1                                                                                   |
|                                    | ise#EAP Authentication                                       | CNwise c.com                              | 2048                                 | Mon. 9 Jul 2018 ise                          | Created by Paint X                                                                  |

Étape 11. Une fois que vous avez cliqué sur **Lier le certificat**, il y a une option pour choisir le fichier de certificat enregistré sur votre bureau. Accédez au certificat intermédiaire et cliquez sur **Submit** comme indiqué dans l'image.

| dentity Services Engine            | Home   Context Visibility   Operations   Policy   Administration   Work Centers                            |
|------------------------------------|----------------------------------------------------------------------------------------------------|
| System Identity Management         | Network Resources     Device Portal Management     pxGrid Services     Feed Service     Threat Centric NAC |
| Deployment Licensing - Certificate | es   Logging  Maintenance Upgrade  Backup & Restore  Admin Access  Settings                                |
| 0                                  |                                                                                                    |
| - Certificate Management           | Bind CA Signed Certificate                                                                                 |
| System Certificates                | Certificate File Choose file No file chosen                                                                |
| Trusted Certificates               |                                                                                                    |
| OCSP Client Profile                | Friendly Name (i)                                                                                          |
| Certificate Signing Requests       | Validate Certificate Extensions                                                                            |
| Certificate Periodic Check Setti   |                                                                                                    |
| Certificate Authority              | Usage                                                                                                    |
|                                    | EAP Authentication: Use certificate for EAP protocols that use SSL/TLS tunneling                           |
|                                    | Submit                                                                                                    |

Étape 12. Pour afficher le certificat, accédez à **Administration > Certificates > System Certificates** comme indiqué dans l'image.

| cisce Identity Services Engine             | Home     | Context Visibility      Operation                                   | s → Policy - Ad                      | ministration                            |                                  |                          |                  | License Warning 🔺 | ۹. 0 | 1 L |
|--------------------------------------------|----------|---------------------------------------------------------------------|--------------------------------------|-----------------------------------------|----------------------------------|--------------------------|------------------|-------------------|------|-----|
| System      Identity Management            | Network  | Resources                                                           | ement pxGrid Services                | Feed Service      PassiveID             | Threat Centric NAC               |                          |                  |                   |      |     |
| Deployment Licensing - Certificate         | is → Log | gging + Maintenance Upgrade                                         | Backup & Restore                     | Admin Access + Settings                 |                                  |                          |                  |                   |      |     |
| 0                                          |          | 0.117                                                               |                                      |                                         |                                  |                          |                  |                   |      |     |
| <ul> <li>Certificate Management</li> </ul> | Syste    | m Certificates 🛕 For disaster re-                                   | covery it is recommended             | to export certificate and private key p | airs of all system certificates. |                          |                  |                   |      |     |
| Overview                                   | / E      | dit 🛛 🕂 Generate Self Signed Certific                               | ate 🕂 Import 🚱                       | Export X Delete View                    |                                  |                          |                  |                   |      |     |
| System Certificates                        |          | Friendly Name                                                       | Used By                              | Portal group tag                        | Issued To                        | Issued By                | Valid From       | Expiration        | Date |     |
| Endpoint Certificates                      | ▼ ise    |                                                                     |                                      |                                         |                                  |                          |                  |                   |      |     |
| Trusted Certificates                       | 0        | Default self-signed sami server certi<br>ficate - CN=SAML_ise.c.com | SAML                                 |                                         | SAML_ise.c.com                   | SAML_ise.c.com           | Wed, 11 Jul 2018 | Thu, 11 Jul       | 2019 | 2   |
| OCSP Client Profile                        |          | intermediate                                                        | EAP Authentication,<br>Admin, Portal | Default Portal Certificate Group ①      | ise.c.com                        | fixer-WIN-97Q5HOKP9IG-CA | Fri, 13 Jul 2018 | Sun, 12 Ju        | 2020 |     |
| Certificate Signing Requests               |          |                                                                     |                                      |                                         |                                  |                          |                  |                   |      |     |
| Certificate Periodic Check Setti           |          |                                                                     |                                      |                                         |                                  |                          |                  |                   |      |     |
| Certificate Authority                      |          |                                                                     |                                      |                                         |                                  |                          |                  |                   |      |     |

### **Client pour EAP-TLS**

Télécharger le certificat utilisateur sur l'ordinateur client (Bureau Windows)

Étape 1. Pour authentifier un utilisateur sans fil via EAP-TLS, vous devez générer un certificat client. Connectez votre ordinateur Windows au réseau afin de pouvoir accéder au serveur. Ouvrez un navigateur Web et entrez l'adresse suivante : <u>https://sever ip addr/certsrv :</u>

Étape 2. Notez que l'autorité de certification doit être identique à celle avec laquelle le certificat a été téléchargé pour ISE.

Pour cela, vous devez rechercher le même serveur AC que celui que vous avez utilisé pour télécharger le certificat pour le serveur. Sur la même autorité de certification, cliquez sur **Demander un certificat** comme précédemment fait, mais cette fois vous devez sélectionner **User** comme modèle de certificat comme indiqué dans l'image.

Microsoft Active Directory Certificate Services -- fixer-WIN-97Q5HOKP9IG-CA

### Submit a Certificate Request or Renewal Request

To submit a saved request to the CA, paste a base-64-encoded CMC server) in the Saved Request box.

### Saved Request:

| Base-64-encoded<br>certificate request<br>(CMC or | ZzAJVkd0PEONkCsBJ/3qJJeeM1ZqxnL7BVIsPJry<br>aF412aLpmDFp1PfVZ3VaP6Oa/mej3IXh0RFxBUII<br>weOhO6+V+eh71jeTgiwzEZGr/ceYJIakco5zLjgR |
|---------------------------------------------------|----------------------------------------------------------------------------------------------------|
| PKCS #10 or<br>PKCS #7):                          | dD7LeujkxF1j3SwvLTKLDJq+00VtAhrx1p1PyDZ3<br>ieC/XQshm/OryD1XuMF4xhq5ZWoloDOJHG1g+dKX<br>END CERTIFICATE REQUEST                  |

### Certificate Template:

| oertimente remp   | uto.  |      | _    |
|-------------------|-------|------|------|
|                   | User  | ٥    |      |
| Additional Attrib | utes: |      | ·    |
| Attributes:       |       | 11.  |      |
|                   |       | Subm | it > |

Étape 3. Cliquez ensuite sur **télécharger la chaîne de certificats** comme cela a été fait précédemment pour le serveur.

Une fois que vous obtenez les certificats, suivez ces étapes afin d'importer le certificat sur l'ordinateur portable Windows :

Étape 4. Pour importer le certificat, vous devez y accéder à partir de la console MMC (Microsoft Management Console).

- 1. Afin d'ouvrir la MMC naviguez à Démarrer > Exécuter > MMC.
- 2. Accédez à Fichier > Ajouter/Supprimer un composant logiciel enfichable
- 3. Double-cliquez sur Certificats.
- 4. Sélectionnez Compte d'ordinateur.
- 5. Sélectionnez Ordinateur local > Terminer
- 6. Cliquez sur **OK** afin de quitter la fenêtre du composant logiciel enfichable.
- 7. Cliquez sur [+] en regard de Certificats > Personnel > Certificats.
- 8. Cliquez avec le bouton droit sur Certificates et sélectionnez All Tasks > Import.
- 9. Cliquez sur Next (Suivant).
- 10. Cliquez sur Browse.

- 11. Sélectionnez le fichier .cer, .crt ou .pfx que vous souhaitez importer.
- 12. Cliquez sur Open.
- 13. Cliquez sur **Next** (Suivant).
- 14. Sélectionnez Sélectionner automatiquement le magasin de certificats en fonction du type de certificat.
- 15. Cliquez sur **Terminer et sur OK**

Une fois l'importation du certificat terminée, vous devez configurer votre client sans fil (bureau Windows dans cet exemple) pour EAP-TLS.

### Profil sans fil pour EAP-TLS

Étape 1 : modification du profil sans fil créé précédemment pour le protocole PEAP (Protected Extensible Authentication Protocol) afin d'utiliser le protocole EAP-TLS à la place Cliquez sur **Profil sans fil EAP**.

Étape 2. Sélectionnez **Microsoft : Carte à puce ou autre certificat** et cliquez sur **OK** affiché dans l'image.

| 1 |
|---|
| ` |
|   |
|   |
|   |
|   |
|   |
|   |
|   |
|   |
|   |
|   |
|   |
|   |
|   |
|   |
|   |
|   |
|   |
|   |

Étape 3. Cliquez sur **settings** et sélectionnez le certificat racine émis à partir du serveur AC, comme indiqué dans l'image.

| Smart Card or other Certificate Properties             |                |   |
|--------------------------------------------------------|----------------|---|
| Sinari cara or other certificate Properties            |                |   |
| When connecting:                                       |                |   |
| O Use my smart card                                    | Advanced       |   |
| Use a certificate on this computer                     |                |   |
| Use simple certificate selection (Recommended)         |                |   |
| Verify the server's identity by validating the certif  | icate          | - |
| Connect to these convers (eventions) is a first of the | them (2) eem); |   |
| Connect to these servers (examples:srv1;srv2;."        | \.srv3\.com):  |   |
|                                                        |                |   |
| Trusted Root Certification Authorities:                |                | 4 |
| Entrust.net Certification Authority (2048)             |                | ^ |
| Equifax Secure Certificate Authority                   |                |   |
| GeoTrust Global CA                                     |                |   |
| GeoTrust Primary Certification Authority               |                |   |
| GeoTrust Primary Certification Authority - G3          |                |   |
| GlobalSign                                             |                |   |
| GlobalSign                                             |                |   |
|                                                        |                | ~ |
|                                                        | >              |   |
| Vi                                                     | ew Certificate |   |

Étape 4. Cliquez sur **Advanced Settings** et sélectionnez **User or computer authentication** dans l'onglet 802.1x settings comme indiqué dans l'image.

| o Li Li Coo Con 195                | 802.11 settings                                                                    |                               |             |
|------------------------------------|------------------------------------------------------------------------------------|-------------------------------|-------------|
| Specify a                          | authentication mode:                                                               |                               |             |
| User or                            | computer authentication                                                            | n ~ Save                      | credentials |
| Dele                               | te credentials for all use                                                         | rs                            |             |
| Enable s                           | ingle sign on for this ne                                                          | twork                         |             |
| Perfo                              | orm immediately before                                                             | user logon                    |             |
|                                    |                                                                                    |                               |             |
|                                    | orm immediately after us                                                           | ser logon                     |             |
| O Perfo<br>Maximu                  | o <mark>rm immediately after us</mark><br>m delay (seconds):                       | ser logon                     | •           |
| O Perfo<br>Maximu<br>Allov<br>sign | orm immediately after us<br>m delay (seconds):<br>v additional dialogs to be<br>on | 10<br>10<br>e displayed durin | g single    |

Étape 5. Maintenant, essayez de vous reconnecter au réseau sans fil, sélectionnez le profil correct (EAP dans cet exemple) et **Connect**. Vous êtes connecté au réseau sans fil comme illustré dans l'image.

|   | (î.        | EAP<br>Connec          | ted, secu                    | red                     |          |        |
|---|------------|------------------------|------------------------------|-------------------------|----------|--------|
|   | (i,        | blizzaro<br>Secureo    | l-legacy<br>d                |                         |          |        |
|   | (k)        | blizzaro<br>Secure     | d<br>d                       |                         |          |        |
|   | °C.        | interne<br>Open        |                              |                         |          |        |
|   | ((,        | dot1x_<br>Secure       | test<br>d                    |                         |          |        |
|   | ((,        | JioPriv<br>Secure      | ateNet<br>d, Hotspo          | ot 2.0                  |          |        |
|   | (1.        | mac_fi<br>Secure       | lter<br>d                    |                         |          |        |
|   | Net<br>Cha | twork &<br>nge setting | Internet si<br>ps, such as m | ettings<br>aking a conr | ection m | eterec |
|   | ſā.        |                        | أ                            | ¢j)<br>Mobile           |          |        |
| 1 | Wi-F       | 1                      | Airplane m                   | ode hotspo              | ,t       |        |

# Vérification

Utilisez cette section pour confirmer que votre configuration fonctionne correctement.

Étape 1. L'état du gestionnaire de stratégies client doit être **RUN**. Cela signifie que le client a terminé l'authentification, obtenu l'adresse IP et est prêt à transmettre le trafic affiché dans l'image.

| Statistics<br>CDP | <b>Client Properties</b>       |                           |                                    |                    |
|-------------------|--------------------------------|---------------------------|------------------------------------|--------------------|
|                   |                                |                           | AP Properties                      |                    |
| Roques            | MAC Address                    | 34:02:86:96:2f:b7         | AP Address                         | 00:d7:8f:52:db:a0  |
| Redundancy        | IPv4 Address                   | 10.106.32.239             | AP Name                            | Alpha2802_3rdfloor |
| Clients           | IPv6 Address                   | fe80::2818:15a4:65f9:842, | АР Туре                            | 802.11bn           |
| Sleeping Clients  |                                |                           | AP radio slot Id                   | 0                  |
| Multicast         |                                |                           | WLAN Profile                       | EAP                |
| Applications      |                                |                           | WLAN SSID                          | EAP                |
| Lync              |                                |                           | Data Switching Central             |                    |
| ocal Profiling    |                                |                           | Authentication Central             |                    |
| local Profiling   |                                |                           | Status                             | Associated         |
|                   |                                |                           | Association ID                     | 1                  |
|                   |                                |                           | 802.11 Authentication              | Open System        |
|                   | Client Type                    | Simple IP                 | Reason Code                        | 1                  |
|                   | User Name                      | Administrator             | Status Code                        | 0                  |
|                   | Port Number                    | 1                         | CF Pollable                        | Not Implemented    |
|                   | Interface                      | management                | CF Poll Request                    | Not Implemented    |
|                   | VLAN ID                        | 32                        | Short Preamble                     | Not Implemented    |
|                   | Quarantine VLAN ID             | 0                         | PBCC                               | Not Implemented    |
|                   | CCX Version                    | CCXv1                     | Channel Agility                    | Not Implemented    |
|                   | E2E Version                    | Not Supported             | Re-authentication timeout          | 1682               |
|                   | Mobility Role                  | Local                     | Remaining Re-authentication timeou | . 0                |
|                   | Address                        | N/A                       | WEP State                          | WEP Enable         |
|                   | Mobility Move Count            | 0                         |                                    |                    |
|                   | Policy Manager State           | RUN                       | Lync Properties                    |                    |
|                   | Management Frame<br>Protection | No                        | Lync State                         | Disabled           |

Étape 2. Vérifiez également la méthode EAP correcte sur le WLC dans la page de détails du client, comme illustré dans l'image.

| Security Policy<br>Completed            | Yes            |  |
|-----------------------------------------|----------------|--|
| Policy Type                             | RSN (WPA2)     |  |
| Auth Key Mgmt                           | 802.1x         |  |
| Encryption Cipher                       | CCMP (AES)     |  |
| EAP Type                                | EAP-TLS        |  |
| SNMP NAC State                          | Access         |  |
| Radius NAC State                        | RUN            |  |
| CTS Security Group                      | Not Applicable |  |
| AAA Override ACL<br>Name                | none           |  |
| AAA Override ACL<br>Applied Status      | Unavailable    |  |
| AAA Override Flex<br>ACL                | none           |  |
| AAA Override Flex<br>ACL Applied Status | Unavailable    |  |
| Redirect URL                            | none           |  |
| IPv4 ACL Name                           | none           |  |
| FlexConnect ACL<br>Applied Status       | Unavailable    |  |
| IPv4 ACL Applied                        | Unavailable    |  |

Étape 3. Voici les détails du client de l'interface de ligne de commande du contrôleur (résultats écrêtés) :

| (Cisco Controller-Standby) >show client detail 34 | :02:86:96:2f:b7    |
|---------------------------------------------------|--------------------|
| Client MAC Address                                | 34:02:86:96:2f:b7  |
| Client Username                                   | Administrator      |
| AP MAC Address                                    | 00:d7:8f:52:db:a0  |
| AP Name                                           | Alpha2802_3rdfloor |
| AP radio slot Id                                  | 0                  |
| Client State                                      | Associated         |
| Wireless LAN Id                                   | 5                  |
| Wireless LAN Network Name (SSID)                  | EAP                |
| Wireless LAN Profile Name                         | EAP                |
| Hotspot (802.11u)                                 | Not Supported      |
| BSSID                                             | 00:d7:8f:52:db:a4  |
| Connected For                                     | 48 secs            |
| Channel                                           | 1                  |
| IP Address                                        | 10.106.32.239      |
| Gateway Address                                   | 10.106.32.1        |
| Netmask                                           | 255.255.255.0      |
| Policy Manager State                              | RUN                |

| WPA2     |                                                   |
|----------|---------------------------------------------------|
| 802.1x   |                                                   |
| CCMP-128 | (AES)                                             |
| No       |                                                   |
| No       |                                                   |
| EAP-TLS  |                                                   |
|          | WPA2<br>802.1x<br>CCMP-128<br>No<br>NO<br>EAP-TLS |

# Étape 4. Sur ISE, accédez à **Context Visbility > End Points > Attributes** comme indiqué dans les images.

|                                                                                                    | Home Context Visibil                                                                                                    | ty Operations                               | Policy Admi | inistration | Work Centers |     |
|----------------------------------------------------------------------------------------------------|----------------------------------------------------------------------------------------------------|---------------------------------------------|-------------|-------------|--------------|-----|
| Endpoints Network Devices                                                                                                    |                                                                                                    |                                             |             |             |              |     |
| Endpoints > 34:02:86:96:2F:B7                                                                                                    |                                                                                                    |                                             |             |             |              |     |
|                                                                                                    |                                                                                                    |                                             |             |             |              |     |
| 34:02:86:96:2F:B7                                                                                                    | 168                                                                                                    |                                             |             |             |              |     |
| MAC Address: 34:02<br>Username: Administ                                                                                                    | ::86:96:2F:B7<br>trator@fixer.com                                                                                                  |                                             |             |             |              |     |
| Endpoint Profile: Inte<br>Current IP Address:                                                                                                    | I-Device                                                                                                    |                                             |             |             |              |     |
| Location:                                                                                                    | _                                                                                                    |                                             |             |             |              |     |
| Attributes Authentication                                                                                                    | Threats Vulnerat                                                                                                    | lites                                       |             |             |              |     |
| General Attributes                                                                                                    |                                                                                                    |                                             |             |             |              |     |
| Description                                                                                                    |                                                                                                    |                                             |             |             |              |     |
| Static Assignment false                                                                                                    |                                                                                                    |                                             |             |             |              |     |
| Endpoint Policy Intel-De                                                                                                    | vice                                                                                                    |                                             |             |             |              |     |
| Static Group Assignment false                                                                                                    |                                                                                                    |                                             |             |             |              |     |
| Identity Group Assignment Profiled                                                                                                    |                                                                                                    |                                             |             |             |              |     |
| <b>6</b>                                                                                                    |                                                                                                    |                                             |             |             |              |     |
| Custom Attributes                                                                                                    |                                                                                                    |                                             |             |             |              |     |
|                                                                                                    |                                                                                                    |                                             |             |             |              |     |
|                                                                                                    |                                                                                                    |                                             |             |             | 🝸 Filter 👻 📢 | ۶-  |
| Attribute Name                                                                                                    | Attribute                                                                                                    | Value                                       |             |             | ▼ Filter - K | )   |
| Attribute Name  × Attribute Name                                                                                                    | Attribute                                                                                                    | Value                                       |             |             | ¥ Filter - K | }-  |
| Attribute Name   Attribute Name  No data found. Add custom attribute                                                                                                    | Attribute<br>Attribute                                                                                                    | Value                                       |             |             | ¥ Filter - K | ) - |
| Attribute Name     Attribute Name     No data found. Add custom attribute                                                                                                    | Attribute<br>Attribute<br>tes here.                                                                                                | Value                                       |             |             | ¥ Filter - K | }-  |
| Attribute Name   Attribute Name  No data found. Add custom attribute  Other Attributes                                                                                                    | Attribute<br>Attribute                                                                                                    | Value                                       |             |             | ¥ Filter - K | }-  |
| Attribute Name    Attribute Name  No data found. Add custom attribute  Other Attributes  AAA-Server                                                                                                    | Attribute<br>Attribute<br>tes here.                                                                                                | Value                                       |             |             | Ţ Filter ◄ K | }-  |
| Attribute Name   Attribute Name  No data found. Add custom attribute  Other Attributes  AAA-Server  AKI                                                                                                    | Attribute<br>Attribute<br>tes here.<br>Ise<br>88:20:a7:c9:96:03:5a:26:58                                                           | Value<br>laiue<br>fd:67:58:83:71:e8:bc:c6:6 | d:97:bd     |             | ¥ Filter - K | }-  |
| Attribute Name         ×       Attribute Name         No data found. Add custom attributes         Other Attributes         AAA-Server         AKI         Airespace-Wlan-Id                                                                        | Attribute<br>Attribute<br>tes here.                                                                                                | Value<br>Ialue<br>1d:67:58:83:71:e8:bc:c6:6 | d:97:bd     |             | ¥ Filter - K | }-  |
| Attribute Name         ×       Attribute Name         No data found. Add custom attributes         Other Attributes         AAA-Server         AKI         Airespace-Wlan-Id         AllowedProtocolMatchedRule                                     | Attribute<br>Attribute<br>Attribute<br>tes here.                                                                                   | Value<br>talue<br>fd:67:58:83:71:e8:bc:c6:6 | d:97:bd     |             | Ţ Filter → K | }-  |
| Attribute Name         ×       Attribute Name         No data found. Add custom attributes         Other Attributes         AAA-Server         AKI         Airespace-Wlan-Id         AllowedProtocolMatchedRule         AuthenticationIdentityStore | Attribute<br>Attribute<br>Attribute<br>Attribute<br>Attribute<br>See<br>88:20:a7:c9:96:03:5a:26:58<br>5<br>Dot1X<br>Internal Users | Value<br>falue<br>fd:67:58:83:71:e8:bc:c6:6 | d:97:bd     |             | Ţ Filter → K | }-  |

| BYODRegistration          | Unknown                                                 |
|---------------------------|---------------------------------------------------------|
| Called-Station-ID         | 00-d7-8f-52-db-a0:EAP                                   |
| Calling-Station-ID        | 34-02-86-96-2f-b7                                       |
| Days to Expiry            | 363                                                     |
| DestinationIPAddress      | 10.106.32.31                                            |
| DestinationPort           | 1812                                                    |
| DetailedInfo              | Invalid username or password specified                  |
| Device IP Address         | 10.106.32.223                                           |
| Device Port               | 32775                                                   |
| Device Type               | Device Type#All Device Types                            |
| DeviceRegistrationStatus  | NotRegistered                                           |
| ElapsedDays               | 7                                                       |
| EnableFlag                | Enabled                                                 |
| EndPointMACAddress        | 34-02-86-96-2F-B7                                       |
| EndPointPolicy            | Intel-Device                                            |
| EndPointProfilerServer    | ise.c.com                                               |
| EndPointSource            | RADIUS Probe                                            |
| Extended Key Usage - Name | 130, 132, 138                                           |
| Extended Key Usage - OID  | 1.3.6.1.5.5.7.3.2, 1.3.6.1.5.5.7.3.4, 1.3.6.1.4.1.311.1 |
| FailureReason             | -                                                       |
| IdentityGroup             | Profiled                                                |
| InactiveDays              | 5                                                       |
| IsThirdPartyDeviceFlow    | false                                                   |
| Issuer                    | CN=fixer-WIN-97Q5HOKP9IG-CADC=fixerDC=c                 |
| Issuer - Common Name      | fixer-WIN-97Q5HOKP9IG-CA                                |
| Issuer - Domain Component | fixer, com                                              |

|   | Location                             | Location#All Locations                                                                                                    |
|---|--------------------------------------|----------------------------------------------------------------------------------------------------|
|   | MACAddress                           | 34:02:86:96:2F:B7                                                                                                    |
|   | MatchedPolicy                        | Intel-Device                                                                                                    |
|   | MessageCode                          | 5200                                                                                                    |
|   | NAS-IP-Address                       | 10.106.32.223                                                                                                    |
|   | NAS-Identifier                       | HA_Pri                                                                                                    |
|   | NAS-Port                             | 1                                                                                                    |
|   | NAS-Port-Type                        | Wireless - IEEE 802.11                                                                                                    |
|   | Network Device Profile               | Cisco                                                                                                    |
|   | NetworkDeviceGroups                  | Location#All Locations, Device Type#All Device Types                                                                                |
|   | NetworkDeviceName                    | HA_Pri                                                                                                    |
|   | NetworkDeviceProfileId               | 403ea8fc-7a27-41c3-80bb-27964031a08d                                                                                                |
|   | NetworkDeviceProfileName             | Cisco                                                                                                    |
| ] | OUI                                  | Intel Corporate                                                                                                    |
|   | OpenSSLErrorMessage                  | SSL alert: code=0x230=560 \; source=local \; type=fatal \; message="Unknown CA - error unable to get<br>issuer certificate locally" |
|   | OpenSSLErrorStack                    | 140160653813504:error:140890B2:SSL routines:SSL3_GET_CLIENT_CERTIFICATE:no certificate<br>returned:s3_srvr.c:3370:                  |
|   | PolicyVersion                        | 0                                                                                                    |
|   | PostureApplicable                    | Yes                                                                                                    |
|   | PostureAssessmentStatus              | NotApplicable                                                                                                    |
|   | RadiusFlowType                       | Wireless802_1x                                                                                                    |
|   | RadiusPacketType                     | AccessRequest                                                                                                    |
|   | SSID                                 | 00-d7-8f-52-db-a0:EAP                                                                                                    |
|   | SelectedAccessService                | Default Network Access                                                                                                    |
|   | SelectedAuthenticationIdentityStores | EAPTLS                                                                                                    |
|   | SelectedAuthorizationProfiles        | PermitAccess                                                                                                    |
|   | Serial Number                        | 10 29 41 78 00 00 00 00 11                                                                                                    |

# Dépannage

Aucune information spécifique n'est actuellement disponible pour le dépannage de cette configuration.

### À propos de cette traduction

Cisco a traduit ce document en traduction automatisée vérifiée par une personne dans le cadre d'un service mondial permettant à nos utilisateurs d'obtenir le contenu d'assistance dans leur propre langue.

Il convient cependant de noter que même la meilleure traduction automatisée ne sera pas aussi précise que celle fournie par un traducteur professionnel.